# **ADP Student Timesheet Guide**

1. Click on My Timecard on the My Timecard Tile.

|                       |                                                                                                    | Home                   |                                           | り 傘 ® 4 <mark>2</mark>                                                                                                    |
|-----------------------|----------------------------------------------------------------------------------------------------|------------------------|-------------------------------------------|----------------------------------------------------------------------------------------------------|
|                       |                                                                                                    |                        | No. No. No.                               | 1 / /my                                                                                                    |
| No.                   | My Timecard :                                                                                                   | My Notifications :     | My Accruals :                             | AA                                                                                                    |
| and the second second | 0 Exceptions                                                                                                    | 2 My Requests          | Balance as of Today 🦂                     | XIIA                                                                                                    |
| and the second        | No data to display.                                                                                             | 0 Timekeeping          | Personal                                  | 12 - Ch                                                                                                    |
|                       | My Timecard                                                                                                    | 0 Timekeeping Requests | < Floating Hol Hour Sick >                | ALLAN                                                                                                    |
| White .               | Punch                                                                                                    |                        | Current Vested Balance<br>Planned Takings | A A A A                                                                                                    |
| A Caller              | Transfer                                                                                                    |                        |                                           | XAN                                                                                                    |
| A RAME                | •                                                                                                    |                        | Time-Off Request 🔉                        | and the second second s |
| Suc. A                | Punch                                                                                                    | and the particular of  |                                           |                                                                                                    |
| NEW DAMAGE            |                                                                                                    |                        |                                           | TIME                                                                                                    |
| and the second second | Last Punch                                                                                                    |                        |                                           |                                                                                                    |
|                       |                                                                                                    |                        |                                           |                                                                                                    |
|                       | THE REAL PROPERTY.                                                                                              |                        |                                           |                                                                                                    |
| Contraction of the    |                                                                                                    | NIVED                  |                                           |                                                                                                    |
|                       | A CONTRACT OF A CONTRACT OF A CONTRACT OF A CONTRACT OF A CONTRACT OF A CONTRACT OF A CONTRACT OF A CONTRACT OF | L' L                   | S T                                       |                                                                                                    |

2. Enter time in the box labeled "in" to clock in.

| =       | ۵       |                               |         |         |          |        | My Tir | necard   |                  |          |        |             |              | ⑦ 4 <sup>2</sup> ↓       |
|---------|---------|-------------------------------|---------|---------|----------|--------|--------|----------|------------------|----------|--------|-------------|--------------|--------------------------|
|         |         |                               |         |         |          |        |        |          |                  |          |        | 🛱 🔻 Current | Pay Period ( | Coaded: 3:51 PN          |
| List Vi | ew A    | pprove Remove Ana<br>Approval | lyze    |         |          |        |        |          |                  |          |        |             | Share        | Calculate Save<br>Totals |
|         |         | Date                          | Absence | In      | Transfer | Out    | In     | Transfer | Out              | Pay Code | Amount | Shift       | Daily        | Period                   |
| +       | đ       | Mon 8/01                      |         | 9:00 AM |          |        |        |          |                  |          |        |             |              |                          |
| +       | Ē       | Tue 8/02                      |         |         |          |        |        |          |                  |          |        |             |              |                          |
| +       | <b></b> | Wed 8/03                      |         |         |          |        |        |          |                  |          |        |             |              |                          |
| +       | <b></b> | Thu 8/04                      |         |         |          |        |        |          |                  |          |        |             |              |                          |
| +       | <b></b> | Fri 8/05                      |         |         |          |        |        |          |                  |          |        |             |              |                          |
| +       | <b></b> | Sat 8/06                      |         |         |          |        |        |          |                  |          |        |             |              |                          |
| +       | <b></b> | Sun 8/07                      |         |         |          |        |        |          |                  |          |        |             |              |                          |
| +       | Ē       | Mon 8/08                      |         |         |          |        |        |          |                  |          |        |             |              |                          |
| +       | Ē       | Tue 8/09                      |         |         |          |        |        |          |                  |          |        |             |              |                          |
| +       |         | Wed 8/10                      |         |         |          |        |        |          |                  |          |        |             |              |                          |
| +       |         | Thu 8/11                      |         |         |          |        |        |          |                  |          |        |             |              |                          |
| +       | Ē       | Fri 8/12                      |         |         |          |        |        |          |                  |          |        |             |              |                          |
|         |         | Accr                          | uals    |         |          | Totals |        | Hi       | storical Correct | tions    |        | Audit       | 5            |                          |

| <i>1</i> 00 1 | /ly Time | card 3                | < +              |                  |                                  |                 |                   |              |                |                   |                |              | $\sim$            | -                          | a ×              |
|---------------|----------|-----------------------|------------------|------------------|----------------------------------|-----------------|-------------------|--------------|----------------|-------------------|----------------|--------------|-------------------|----------------------------|------------------|
| ←             | → C      | 🕈 🌔 rideruniversity   | -uat.npr.mykrono | s.com/timekeepir | ig#/myTimecard?                  | ctxt=myTimecard |                   |              |                |                   |                |              | Ŕ                 | ☆ □                        | <b>C</b> :       |
| 🚱 Ri          | der Uni  | versity Ba 🖪 Home > F | First Bank 🚯 Bar | ner ePrint Repo  | M Inbox (1,016)                  | 🚺 TIAA 🔛 Pay    | flex 🖪 Equifax 19 | Florida Dept | of Rev EDD Em  | ployer Services ( | MassTaxConnect | 🚯 WB Mason - | Mana              |                            | »                |
|               | ۵        |                       |                  |                  |                                  |                 | My Tim            | ecard        |                |                   |                |              |                   | 0                          | <mark>ر 2</mark> |
|               |          |                       |                  |                  |                                  |                 |                   |              |                |                   |                | 🛱 🔻 Current  | Pav Period        | ← Load                     | ed: 3:51 PM      |
| List Vie      | w A      | pprove Remove Ana     | lyze             |                  |                                  |                 |                   |              |                |                   |                |              | <b>∽</b><br>Share | Calculate<br>Totals        | Save             |
|               |          | Date                  | Absence          | In               | Transfer                         | Out             | In                | Transfer     | Out            | Pay Code          | Amount         | Shift        | Daily             | Р                          | eriod            |
| +             | Ē        | Mon 8/01              |                  | 9:00 AM          | Choose: •                        |                 |                   |              |                |                   |                |              |                   |                            |                  |
| +             | <b></b>  | Tue 8/02              |                  |                  | Rider/400/4240                   | 01/48600600;;;; |                   |              |                |                   |                |              |                   |                            |                  |
| +             | Ē        | Wed 8/03              |                  |                  | Rider/400/4240<br>Rider/400/4240 | 01/58603201;;;; |                   |              |                |                   |                |              |                   |                            |                  |
| +             | Ē        | Thu 8/04              |                  |                  | Rider/400/4240                   | 01/58603200;;;; |                   |              |                |                   |                |              |                   |                            |                  |
| +             | Ē        | Fri 8/05              |                  |                  | Search                           |                 |                   |              |                |                   |                |              |                   |                            |                  |
| +             | Ē        | Sat 8/06              |                  |                  |                                  |                 |                   |              |                |                   |                |              |                   |                            |                  |
| +             | Ŵ        | Sun 8/07              |                  |                  |                                  |                 |                   |              |                |                   |                |              |                   |                            |                  |
| +             |          | Mon 8/08              |                  |                  |                                  |                 |                   |              |                |                   |                |              |                   |                            |                  |
| +             |          | Tue 8/09              |                  |                  |                                  |                 |                   |              |                |                   |                |              |                   |                            |                  |
| +             |          | Wed 8/10              |                  |                  |                                  |                 |                   |              |                |                   |                |              |                   |                            |                  |
| +             |          | Thu 8/11              |                  |                  |                                  |                 |                   |              |                |                   |                |              |                   |                            |                  |
| +             |          | Fri 8/12              |                  |                  |                                  |                 |                   |              |                |                   |                |              |                   |                            |                  |
|               |          | Accr                  | uals             |                  |                                  | Totals          |                   | His          | torical Correc | tions             |                | Audit        | s                 |                            |                  |
| Ŧ             | Q        | Type here to search   |                  | 0                | Hi 💽                             | <b>i i</b>      | 1 🚺 😘             | 单 🕒          | 1              |                   |                |              | ^ <b>⊡</b> (%     | (小)) 3:55 F<br>(小)) 8/5/20 | M<br>122 🐻       |

3. In the TRANSFER box dropdown, click on Search.

## 4. A box will pop up on the right side. Select "Add Business Structure".

| 100        | My Tim          | ecard 3                | × +                 |                  |                 |                 |                   |              |                   |                 |                |                                                                      | ~ <b></b> ×                                         |
|------------|-----------------|------------------------|---------------------|------------------|-----------------|-----------------|-------------------|--------------|-------------------|-----------------|----------------|----------------------------------------------------------------------|-----------------------------------------------------|
| ←          | $\rightarrow$ ( | C 🔒 rideruniversity    | -uat.npr.mykrono    | s.com/timekeepir | ig#/myTimecard? | ctxt=myTimecard |                   |              |                   |                 |                | l                                                                    | 🖻 🛧 🗖 💽 i                                           |
| <b>Ø</b> F | lider Un        | iversity Ba 📭 Home - F | First Bank 🔇 Bar    | nner ePrint Repo | M Inbox (1,016) | 🚺 TIAA 🔡 Pay    | flex 🖪 Equifax 19 | Florida Dept | t. of Rev EDD Err | ployer Services | MassTaxConnect | 🔝 WB Mason - Mana                                                    | »                                                   |
| ÷          | ۵               |                        |                     |                  |                 |                 | My Tim            | ecard        |                   |                 |                | Transfer                                                             | ×                                                   |
| List V     | iew )           | Approve Remove Ana     | <b>Q →</b><br>Ilyze |                  |                 |                 |                   |              |                   |                 |                | Primary Location Rider<br>0600<br>Work Rule None<br>Cost Center None | 400/424001/4860                                     |
|            |                 | Date                   | Absence             | In               | Transfer        | Out             | In                | Transfer     | Out               | Pay Code        | Amount         | Labor Categories 8R                                                  |                                                     |
| +          | Ŵ               | Mon 8/01               |                     | 9:00 AM          | Choose: -       |                 |                   |              |                   |                 |                | Add Business Struc                                                   | ture                                                |
| +          | Ē               | Tue 8/02               |                     |                  | Rider/400/4240  | 01/48600600;;;; |                   |              |                   |                 |                | -                                                                    |                                                     |
| +          |                 | Wed 8/03               |                     |                  | Rider/400/4240  | 01/58603201;;;; |                   |              |                   |                 |                |                                                                      |                                                     |
| +          |                 | Thu 8/04               |                     |                  | Rider/400/4240  | 01/58603200;;;; |                   |              |                   |                 |                |                                                                      |                                                     |
| +          | ŵ               | Fri 8/05               |                     |                  | Search          |                 |                   |              |                   |                 |                |                                                                      |                                                     |
| +          | 1               | Sat 8/06               |                     |                  |                 |                 |                   |              |                   |                 |                |                                                                      |                                                     |
| +          | 1               | Sun 8/07               |                     |                  |                 |                 |                   |              |                   |                 |                |                                                                      |                                                     |
| +          | ŵ               | Mon 8/08               |                     |                  |                 |                 |                   |              |                   |                 |                |                                                                      |                                                     |
| +          | Ē               | Tue 8/09               |                     |                  |                 |                 |                   |              |                   |                 |                |                                                                      |                                                     |
| +          |                 | Wed 8/10               |                     |                  |                 |                 |                   |              |                   |                 |                |                                                                      |                                                     |
| +          | 1               | Thu 8/11               |                     |                  |                 |                 |                   |              |                   |                 |                |                                                                      |                                                     |
| +          | Ē               | Fri 8/12               |                     |                  |                 |                 |                   |              |                   |                 |                |                                                                      |                                                     |
|            |                 | Accr                   | uals                |                  |                 | Totals          |                   | His          | storical Correc   | tions           |                | 1                                                                    | Cancel Apply                                        |
|            | Q               | Type here to search    |                     | 0                | H 💽             | <b>=</b> 🔇 🛛    | 1 🚺 💽             | 📦 🕒          | 21 🧎              |                 |                | ^ <b>D</b>                                                           | (た 口 <sup>い)</sup> 3:56 PM<br>8/5/2022 <b>- </b> 10 |

5. Click on Browse Entire List to bring up your jobs.

| My Tim          | ecard                         | × +                  |                  |                 |                 |                  |                   |              |                    |                | × -                  |         |
|-----------------|-------------------------------|----------------------|------------------|-----------------|-----------------|------------------|-------------------|--------------|--------------------|----------------|----------------------|---------|
| $\rightarrow$ ( | C 🔒 rideruniversity           | y-uat.npr.mykrono    | s.com/timekeepir | ng#/myTimecard? | ctxt=myTimecard |                  |                   |              |                    |                | ie ☆ 🛛               |         |
| Rider Un        | iversity Ba <b>FB</b> Home >  | First Bank 🔇 Bar     | nner ePrint Repo | M Inbox (1,016) | 🚺 TIAA 🔡 Payf   | lex 🖪 Equifax 19 | 🚪 Florida Dept. d | of Rev EDD E | mployer Services ( | MassTaxConnect | 🔝 WB Mason - Mana    |         |
| ۵               |                               |                      |                  |                 |                 | My Tim           | ecard             |              |                    |                | Transfer             | $\succ$ |
|                 |                               |                      |                  |                 |                 |                  |                   |              |                    |                | Business structure   |         |
| t View          | Approve Remove An<br>Approval | <b>Q</b> ▼<br>nalyze |                  |                 |                 |                  |                   |              |                    |                | 48600600<br>42       |         |
|                 | Date                          | Absence              | In               | Transfer        | Out             | In               | Transfer          | Out          | Pay Code           | Amount         | Location             |         |
| - 🖻             | Mon 8/01                      |                      | 9:00 AM          | Choose: -       |                 |                  |                   |              |                    |                | All Locations        |         |
|                 | Tue 8/02                      |                      |                  | Rider/400/42400 | 01/48600600;;;; |                  |                   |              |                    |                | Job ×                | ρ       |
| Ē               | Wed 8/03                      |                      |                  | Rider/400/42400 | 01/58600900;;;; |                  |                   |              |                    |                | 4000000              | )       |
| 1               | Thu 8/04                      |                      |                  | Rider/400/42400 | 01/58603200;;;; |                  |                   |              |                    |                | 48600600             | [1]     |
| Ē               | Fri 8/05                      |                      |                  | Search          |                 |                  |                   |              |                    |                | 42                   |         |
| 1               | Sat 8/06                      |                      |                  |                 |                 |                  |                   |              |                    |                | Can't find your job? |         |
| 1               | Sun 8/07                      |                      |                  |                 |                 |                  |                   |              |                    |                | Change Job           |         |
| 1               | Mon 8/08                      |                      |                  |                 |                 |                  |                   |              |                    |                | Srowse Entire List   |         |
|                 | Tue 8/09                      |                      |                  |                 |                 |                  |                   |              |                    |                |                      |         |
|                 | Wed 8/10                      |                      |                  |                 |                 |                  |                   |              |                    |                |                      |         |
| 1               | Thu 8/11                      |                      |                  |                 |                 |                  |                   |              |                    |                |                      |         |
|                 | Fri 8/12                      |                      |                  |                 |                 |                  |                   |              |                    |                |                      |         |
|                 | Acc                           | ruals                |                  |                 | Totals          |                  | Hist              | orical Corre | ctions             |                | Back                 | Ok      |
| 0               | <b>T</b>                      |                      |                  | u, 🔿            |                 |                  |                   | -            |                    |                | 4:01                 | PM -    |

### 6. Click on the position that you are reporting hours and click OK.

| 100        | /ly Time | ecard 3                        | × +              |                  |                 |                 |                   |                  |                         |                     | ~ – <b>a</b> ×                                      |
|------------|----------|--------------------------------|------------------|------------------|-----------------|-----------------|-------------------|------------------|-------------------------|---------------------|-----------------------------------------------------|
| ←          | → c      | e rideruniversity              | -uat.npr.mykrono | s.com/timekeepir | ng#/myTimecard? | ctxt=myTimecard |                   |                  |                         |                     | 🖻 🖈 🗖 📀 :                                           |
| <b>S</b> F | der Uni  | versity Ba 🕫 Home > I          | First Bank 🔇 Bar | nner ePrint Repo | M Inbox (1,016) | 🚺 TIAA 🔛 Payl   | flex 🚺 Equifax 19 | Florida Dept. of | Rev EDD Employer Servic | es 🛞 MassTaxConnect | WB Mason - Mana »                                   |
|            | ۵        |                                |                  |                  |                 |                 | My Tim            | ecard            |                         |                     | Transfer ×                                          |
|            |          |                                |                  |                  |                 |                 |                   |                  |                         |                     | Business Structure                                  |
|            |          |                                | . <del>.</del>   |                  |                 |                 |                   |                  |                         |                     | Search                                              |
| List V     | w /      | Approve Remove Ana<br>Approval | lyze             |                  |                 |                 |                   |                  |                         |                     | Jobs ^                                              |
|            |          | Date                           | Absence          | In               | Transfer        | Out             | In                | Transfer         | Out Pay Co              | de Amount           | - 58603200<br>Rider/400/424001/58603200             |
| +          | ۵        | Mon 8/01                       |                  | 9:00 AM          | Choose: -       |                 |                   |                  |                         |                     | 58600900<br>Bider(400/424001/58600900               |
| +          | Ē        | Tue 8/02                       |                  |                  | Rider/400/4240  | 01/48600600;;;; |                   |                  |                         |                     | 48600600                                            |
| +          | Ē        | Wed 8/03                       |                  |                  | Rider/400/4240  | 01/58603201;;;; |                   |                  |                         |                     | Rider/400/424001/48600600                           |
| +          |          | Thu 8/04                       |                  |                  | Rider/400/4240  | 01/58603200;;;; |                   |                  |                         |                     | S8603201<br>Rider/400/424001/58603201               |
| +          | Ŵ        | Fri 8/05                       |                  |                  | Search          |                 |                   |                  |                         |                     |                                                     |
| +          | Ē        | Sat 8/06                       |                  |                  |                 |                 |                   |                  |                         |                     |                                                     |
| +          | Ŵ        | Sun 8/07                       |                  |                  |                 |                 |                   |                  |                         |                     |                                                     |
| +          |          | Mon 8/08                       |                  |                  |                 |                 |                   |                  |                         |                     |                                                     |
| +          |          | Tue 8/09                       |                  |                  |                 |                 |                   |                  |                         |                     |                                                     |
| +          |          | Wed 8/10                       |                  |                  |                 |                 |                   |                  |                         |                     | Go To                                               |
| +          |          | Thu 8/11                       |                  |                  |                 |                 |                   |                  |                         |                     |                                                     |
| +          |          | Fri 8/12                       |                  |                  |                 |                 |                   |                  |                         |                     |                                                     |
|            |          | Accr                           | uals             |                  |                 | Totals          |                   | Histor           | ical Corrections        |                     | Back Ok                                             |
|            | Q        | Type here to search            |                  | 0                | H 💽             | <b>i i</b>      | 1 🚺 🕼             | 🔹 💿              | 🗊 🤑                     |                     | へ 画 🦟 (小) <sup>4:06 PM</sup><br>8/5/2022 - <b>3</b> |

7. Select Apply in the lower right corner.

| <i>1</i> 20 | /ly Time | ecard 3               | < +                |                  |                 |                 |                   |                    |                     |                        | × -                                                                             | a ×      |
|-------------|----------|-----------------------|--------------------|------------------|-----------------|-----------------|-------------------|--------------------|---------------------|------------------------|---------------------------------------------------------------------------------|----------|
| ←           | → C      | e rideruniversity     | -uat.npr.mykrono   | s.com/timekeepir | ng#/myTimecard? | ctxt=myTimecard |                   |                    |                     |                        | ピ ☆                                                                             | 🗆 🖸 i    |
| 🕄 R         | der Uni  | versity Ba 🖪 Home > F | First Bank 🚯 Bar   | nner ePrint Repo | M Inbox (1,016) | 🚺 TIAA 🔛 Payl   | flex 🖪 Equifax 19 | Florida Dept. of F | ev EDD Employer Ser | vices 🛞 MassTaxConnect | 😫 WB Mason - Mana                                                               | **       |
| F           | ۵        |                       |                    |                  |                 |                 | My Tim            | ecard              |                     |                        | Transfer                                                                        | $\times$ |
| List Vi     | w A      | V G Ana               | <b>i →</b><br>Iyze |                  |                 |                 |                   |                    |                     |                        | Primary Location Rider/400/424001<br>0600<br>Work Rule None<br>Cost Center None | /4860    |
|             |          | Date                  | Absence            | In               | Transfer        | Out             | In                | Transfer           | Out Pay             | Code Amount            | Labor Categories 8R                                                             |          |
| +           | Ē        | Mon 8/01              |                    | 9:00 AM          | Choose: -       |                 |                   |                    |                     |                        | D                                                                               |          |
| +           | Ē        | Tue 8/02              |                    |                  | Rider/400/4240  | 01/48600600;;;; |                   |                    |                     |                        | Business Structure                                                              |          |
| +           | ŵ        | Wed 8/03              |                    |                  | Rider/400/4240  | 01/58600900;;;; |                   |                    |                     |                        | Rider/400/424001/48600600                                                       | 0        |
| +           | ÷        | Thu 8/04              |                    |                  | Rider/400/4240  | 01/58603200;;;; |                   |                    |                     |                        |                                                                                 |          |
| +           | 面        | Fri 8/05              |                    |                  | Search          |                 |                   |                    |                     |                        |                                                                                 |          |
| +           |          | Sat 8/06              |                    |                  |                 |                 |                   |                    |                     |                        |                                                                                 |          |
| +           | <b></b>  | Sun 8/07              |                    |                  |                 |                 |                   |                    |                     |                        |                                                                                 |          |
| +           |          | Mon 8/08              |                    |                  |                 |                 |                   |                    |                     |                        |                                                                                 |          |
| +           | Ē        | Tue 8/09              |                    |                  |                 |                 |                   |                    |                     |                        |                                                                                 |          |
| +           |          | Wed 8/10              |                    |                  |                 |                 |                   |                    |                     |                        |                                                                                 |          |
| +           | Ē        | Thu 8/11              |                    |                  |                 |                 |                   |                    |                     |                        |                                                                                 |          |
| +           | 1        | Fri 8/12              |                    |                  |                 |                 |                   |                    |                     |                        |                                                                                 |          |
|             |          | Accr                  | uals               |                  |                 | Totals          |                   | Histor             | cal Corrections     |                        | Cancel                                                                          | Apply    |
| ŧ           | þ        | Type here to search   |                    | 0                | H 💽             | <b>=</b> 🔇 🛛    | 1 🚺 💽             | 🔹 🖸 I              | 👔 🧏                 |                        | へ 🗈 <i>慌</i> 印》 🔐                                                               | 08 PM    |

8. The TRANSFER box will now be populated with the position number. This enables Disbursements to know, which position to pay you for.

| 100        | My Time  | ecard 3               | × +              |                  |                 |                 |                    |                 |                |                 |                |              | ~                     | - a                      | ×        |
|------------|----------|-----------------------|------------------|------------------|-----------------|-----------------|--------------------|-----------------|----------------|-----------------|----------------|--------------|-----------------------|--------------------------|----------|
| ←          | → c      | e rideruniversity     | -uat.npr.mykrono | s.com/timekeepi  | ng#/myTimecard? | ctxt=myTimecard |                    |                 |                |                 |                |              | Ē                     | ☆ □ 🤇                    | ) :      |
| <b>S</b> F | ider Uni | versity Ba 🖪 Home > F | First Bank 🚯 Bar | nner ePrint Repo | M Inbox (1,016) | 🚺 TIAA 🔛 Paj    | yflex 🖪 Equifax 19 | Florida Dept. o | f Rev 🕬 Em     | ployer Services | MassTaxConnect | 🔝 WB Mason - | Mana                  |                          | »        |
|            | ۵        |                       |                  |                  |                 |                 | My Tim             | necard          |                |                 |                |              |                       |                          | <b>2</b> |
|            |          |                       |                  |                  |                 |                 |                    |                 |                |                 |                | 苊 🔻 Current  | Pay Period            | 🕒 Loaded: 3              | 3:51 PM  |
| List V     | iw /     | Approve Remove Ana    | () 🕶             |                  |                 |                 |                    |                 |                |                 |                |              | ≪ <b>° ▼</b><br>Share | Calculate S<br>Totals    | Save     |
|            |          | Date                  | Absence          | In               | Transfer        | Out             | In                 | Transfer        | Out            | Pay Code        | Amount         | Shift        | Daily                 | Perio                    | d        |
| +          | Ē        | Mon 8/01              |                  | 9:00 AM          | 01/48600600;;;; |                 |                    |                 |                |                 |                |              |                       |                          |          |
| +          | Ē        | Tue 8/02              |                  |                  |                 |                 |                    |                 |                |                 |                |              |                       |                          |          |
| +          | Ē        | Wed 8/03              |                  |                  |                 |                 |                    |                 |                |                 |                |              |                       |                          |          |
| +          |          | Thu 8/04              |                  |                  |                 |                 |                    |                 |                |                 |                |              |                       |                          |          |
| +          | ŵ        | Fri 8/05              |                  |                  |                 |                 |                    |                 |                |                 |                |              |                       |                          |          |
| +          | ŵ        | Sat 8/06              |                  |                  |                 |                 |                    |                 |                |                 |                |              |                       |                          |          |
| +          | ŵ        | Sun 8/07              |                  |                  |                 |                 |                    |                 |                |                 |                |              |                       |                          |          |
| +          |          | Mon 8/08              |                  |                  |                 |                 |                    |                 |                |                 |                |              |                       |                          |          |
| +          | Ē        | Tue 8/09              |                  |                  |                 |                 |                    |                 |                |                 |                |              |                       |                          |          |
| +          | 1        | Wed 8/10              |                  |                  |                 |                 |                    |                 |                |                 |                |              |                       |                          |          |
| +          | ŵ        | Thu 8/11              |                  |                  |                 |                 |                    |                 |                |                 |                |              |                       |                          |          |
| +          | ŵ        | Fri 8/12              |                  |                  |                 |                 |                    |                 |                |                 |                |              |                       |                          |          |
|            |          | Accr                  | uals             |                  |                 | Totals          |                    | Histo           | orical Correct | tions           |                | Audit        | s                     |                          |          |
| -          | Q        | Type here to search   |                  | 0                | H 💽             | <b>=</b> 🔇 I    | 🗐 🕅 💽              | <b>a</b>        | 😰 🥋            |                 |                |              | ^ ⊡ @.                | 4:08 PM<br>(1)) 8/5/2022 | -        |

9. At the end of your day, enter time in the OUT box. Select Calculate Totals and Save in the upper right corner.

| <i>1</i> 00 1 | /ly Time | card :                        | × +                 |                   |                  |                 |                 |                 |                   |                 |                |                | ~              | - 0                     | ×          |
|---------------|----------|-------------------------------|---------------------|-------------------|------------------|-----------------|-----------------|-----------------|-------------------|-----------------|----------------|----------------|----------------|-------------------------|------------|
| ←             | → C      | rideruniversity               | -uat.npr.mykron     | os.com/timekeepir | ig#/myTimecard?c | :txt=myTimecard |                 |                 |                   |                 |                |                | Ē              | ☆ 🛛 🄇                   | <b>)</b> : |
| 🕄 Ri          | der Univ | versity Ba 🕫 Home >           | First Bank 🔇 Ba     | anner ePrint Repo | M Inbox (1,016)  | 🚺 TIAA 🔡 Pa     | yflex 🖪 Equifax | 9 🚹 Florida Dep | ot. of Rev 600 Em | ployer Services | MassTaxConnect | 😫 WB Mason - N | ana            |                         | »          |
| =             | ۵        |                               |                     |                   |                  |                 | My Ti           | mecard          |                   |                 |                |                |                | 0                       | <b>2</b>   |
|               |          |                               |                     |                   |                  |                 |                 |                 |                   |                 |                | 苊 👻 Current P  | ay Period      | 🕒 Loaded: 3             | 3:51 PM    |
| List Vi       | w A      | pprove Remove Ana<br>Approval | <b>≬ ▼</b><br>alyze |                   |                  |                 |                 |                 |                   |                 |                |                | cco ▼<br>Share | Calculate S<br>Totals   | 5ave       |
|               |          | Date                          | Absence             | In                | Transfer         | Out             | In              | Transfer        | Out               | Pay Code        | Amount         | Shift          | Daily          | Perio                   | d          |
| +             | Ŵ        | Mon 8/01                      |                     | 9:00 AM           | 01/48600600;;;;  | 4:30 PM         | 1               |                 |                   |                 |                |                |                |                         |            |
| +             | Ē        | Tue 8/02                      |                     |                   |                  |                 |                 |                 |                   |                 |                |                |                |                         |            |
| +             | ŵ        | Wed 8/03                      |                     |                   |                  |                 |                 |                 |                   |                 |                |                |                |                         |            |
| +             | Ē        | Thu 8/04                      |                     |                   |                  |                 |                 |                 |                   |                 |                |                |                |                         |            |
| +             | ŵ        | Fri 8/05                      |                     |                   |                  |                 |                 |                 |                   |                 |                |                |                |                         |            |
| +             | Ē        | Sat 8/06                      |                     |                   |                  |                 |                 |                 |                   |                 |                |                |                |                         |            |
| +             | 前        | Sun 8/07                      |                     |                   |                  |                 |                 |                 |                   |                 |                |                |                |                         |            |
| +             | Ē        | Mon 8/08                      |                     |                   |                  |                 |                 |                 |                   |                 |                |                |                |                         |            |
| +             | Ē        | Tue 8/09                      |                     |                   |                  |                 |                 |                 |                   |                 |                |                |                |                         |            |
| +             | Ē        | Wed 8/10                      |                     |                   |                  |                 |                 |                 |                   |                 |                |                |                |                         |            |
| +             | Ē        | Thu 8/11                      |                     |                   |                  |                 |                 |                 |                   |                 |                |                |                |                         |            |
| +             | Ē        | Fri 8/12                      |                     |                   |                  |                 |                 |                 |                   |                 |                |                |                |                         |            |
|               |          | Accr                          | uals                |                   |                  | Totals          |                 | Hi              | storical Correc   | tions           |                | Audits         |                |                         |            |
|               | 0        | Type here to search           |                     | 0                 | H 💽 I            | <b>=</b> 🚳 I    | 🗐 🖾 🔇           | s 🧆 💿           | 😰 🧏               |                 |                |                | ^ <b>□</b>     | (小) 4:14 PM<br>8/5/2022 | -          |

10. At the end of the entire pay period, review your time for errors or missing "transfer/position numbers" and select APPROVE check in the upper left corner.

| 100        | My Tim          | ecard 2                        | × +                 |                   |                 |                 |                   |               |               |                  |                |              | ~          | – o ×             |
|------------|-----------------|--------------------------------|---------------------|-------------------|-----------------|-----------------|-------------------|---------------|---------------|------------------|----------------|--------------|------------|-------------------|
| ←          | $\rightarrow$ ( | C 🔒 rideruniversity            | -uat.npr.mykron     | os.com/timekeepir | ng#/myTimecard? | ctxt=myTimecard |                   |               |               |                  |                |              | É          | ☆ 🛛 😳 🗄           |
| <b>S</b> F | ider Un         | iversity Ba 🖪 Home 🖓           | First Bank 🔇 B      | anner ePrint Repo | M Inbox (1,016) | 🚺 TIAA 🔛 Pay    | flex 🖪 Equifax 19 | Florida Dept. | of Rev EDD Em | nployer Services | MassTaxConnect | 😫 WB Mason - | Mana       | »                 |
|            | ۵               |                                |                     |                   |                 |                 | My Tim            | ecard         |               |                  |                |              |            | Ø 4 <sup>2</sup>  |
|            |                 |                                |                     |                   |                 |                 |                   |               |               |                  |                | 🛱 🔻 Current  | Pay Period | 🕞 Loaded: 4:16 PM |
| List V     | w ,             | Approve Remove Ana<br>Approval | <b>ũ ▼</b><br>alyze |                   |                 |                 |                   |               |               |                  |                |              | Share      | Calculate Save    |
|            |                 | Date                           | Absence             | In                | Transfer        | Out             | In                | Transfer      | Out           | Pay Code         | Amount         | Shift        | Daily      | Period            |
| +          | đ               | Mon 8/01                       |                     | 9:00 AM           | 01/48600600;;;; | 4:30 PM         |                   |               |               |                  |                | 6.50         | 6.50       | 6.50              |
| +          | Ē               | Tue 8/02                       |                     |                   |                 |                 |                   |               |               |                  |                |              |            | 6.50              |
| +          | ŵ               | Wed 8/03                       |                     |                   |                 |                 |                   |               |               |                  |                |              |            | 6.50              |
| +          | Ē               | Thu 8/04                       |                     |                   |                 |                 |                   |               |               |                  |                |              |            | 6.50              |
| +          | ŵ               | Fri 8/05                       |                     |                   |                 |                 |                   |               |               |                  |                |              |            | 6.50              |
| +          | ŵ               | Sat 8/06                       |                     |                   |                 |                 |                   |               |               |                  |                |              |            | 6.50              |
| +          | ŵ               | Sun 8/07                       |                     |                   |                 |                 |                   |               |               |                  |                |              |            | 6.50              |
| +          | ŵ               | Mon 8/08                       |                     |                   |                 |                 |                   |               |               |                  |                |              |            | 6.50              |
| +          | Ŵ               | Tue 8/09                       |                     |                   |                 |                 |                   |               |               |                  |                |              |            | 6.50              |
| +          | Ŵ               | Wed 8/10                       |                     |                   |                 |                 |                   |               |               |                  |                |              |            | 6.50              |
| +          | ŵ               | Thu 8/11                       |                     |                   |                 |                 |                   |               |               |                  |                |              |            | 6.50              |
| +          | 1               | Fri 8/12                       |                     |                   |                 |                 |                   |               |               |                  |                |              |            | 6.50              |
|            |                 | Accr                           | uals                |                   |                 | Totals          |                   | Hist          | orical Correc | tions            |                | Audit        | s          |                   |
|            | Q               | Type here to search            |                     | 0                 | H 💽             | <b>i</b> 🚳 🛚    | a 🗴 💽             | <b>a</b>      | 2             |                  |                |              | ∧ <b>□</b> | 4:16 PM           |

# **Frequently Asked Questions:**

#### 1. What is the ADP web address?

https://wfmgr.adp.com/

#### 2. Why can't I register?

If you do not have a current student contract on file with Career Services, ADP will not know who you are until your student contract is entered in Banner. This may take a week to enter, depending on the time of year and contract volume.

#### 3. Why can't I login?

Please make sure that your login name ends in @RIDERUNIV

#### 4. I need to make a change on my timecard, but I already approved it.

Select "Remove approval" in the upper far left corner.

#### 5. I need to make changes on my timecard, but my supervisor already approved it.

- a. Your supervisor needs to remove their approval.
- b. Then you need to remove your approval to make the changes.
- c. You need to reapprove your timecard.
- d. Your supervisor needs to reapprove your timecard.

#### 6. My supervisor can't see me to approve my timecard.

Please have your supervisor send a message to disbursements@rider.edu

#### 7. Why don't I see all my jobs?

You may not have all your jobs entered into the system. Check with Career Services to see if you have a contract for the missing job.